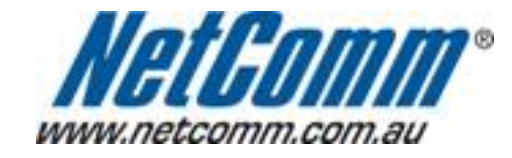

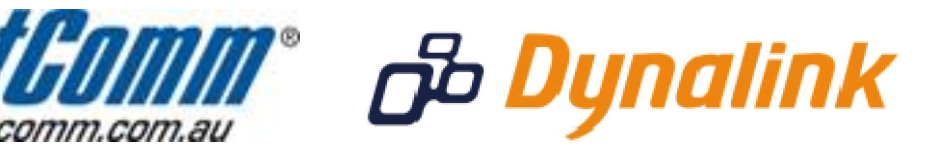

-

## Bridge Mode Setup

## **Bridge Mode**

This guide will take you through the steps required to set your modem to bridged mode.

- 1. Open your web browser and go to the address <u>http://192.168.1.1</u>, using **admin** as the username and password.
- 2. Select "ADSL Quick Setup" from the menu on the lefthandside of the page.
- 3. Select "Click here for other connection types".

| Integrated                                                                                 | Access Device<br>Basic > ADSL Quick Setup |                                                    |                        |
|--------------------------------------------------------------------------------------------|-------------------------------------------|----------------------------------------------------|------------------------|
| Basic<br>Home<br>ADSL Quick Setup<br>Voice<br>Wireless<br>Management<br>Advanced<br>Status |                                           | Protocol:<br>User ID:<br>Password:<br>VPI:<br>VCI: | PPPoE                  |
|                                                                                            |                                           | Click here for                                     | other connection types |

- Make sure your VPI is set to: 8 (NZ users set your VPI to 0)
   Make sure your VCI is set to: 35 (NZ users set your VCI to 100)
   Ensure "Enable Quality of Service" is UNTICKED and click "Next".
   Select "Bridging" as per the screenshot below and click "Next"

| Integrated                        | Access Device                                                                             |
|-----------------------------------|-------------------------------------------------------------------------------------------|
| - M                               | Connection Type Select the type of network protocol for IP over Ethernet as WAN interface |
| Basic<br>Home<br>ADSL Quick Setup | PPP over ATM (PPPoA)                                                                      |
| Voice<br>Wireless<br>Management   | <ul> <li>PPP over Ethernet (PPPoE)</li> <li>Static IP Address (MER)</li> </ul>            |
| Advanced<br>Status                | <ul> <li>IP over ATM (IPoA)</li> <li>Bridaina</li> </ul>                                  |
|                                   | Encapsulation Mode                                                                        |
|                                   | Back                                                                                      |

8. Ensure "Enable Bridge Service" is TICKED and then click "Next"

| ( IIIIIIII)                       |                                                          |
|-----------------------------------|----------------------------------------------------------|
| Integrated I                      | iccess Device                                            |
|                                   | Unselect the check box below to disable this WAN service |
| Basic<br>Home<br>ADSL Quick Setup | Enable Bridge Service: 🔽                                 |
| Voice<br>Wireless                 | Service Name: br_8_35                                    |
| Management<br>Advanced<br>Status  | Back                                                     |
|                                   |                                                          |
|                                   |                                                          |
| Click "Next"                      |                                                          |
|                                   |                                                          |

- 9.
- 10. Click "Next" 11. Click "Save/Reboot" to save these changes.

Your modem will now reboot. When it has finished restarting, it will then be in bridged mode.